# Fase 4 - Activitat 7.2: Desplegament d'una mateixa aplicació sobre 2 servidor virtuals utilitzant contenidors Docker.

# 0- Identificació del grup i activitat:

Curs: ASIX2 Projecte: GP2 DevOps i Cloud Computing Fase: 4 Activitat: 7.2 Grup: Membres:

## 1- Objectius de l'activitat 7.2

- a) Creació d'una màquina virtual amb Vagrantfile de nom gp1f4a7blue sobre la qual es desplegarà una aplicació per mitjà de contenidors Docker. L'aplicació ha poder ser ser modificada des de la màquina física utilitzant les carpetes compartides de Vagrant i volums de contenidors Docker.
- b) Modificació de l'aplicació desplegada sobre gp1f4a7blue i creació d'una nova imatge.
- c) Creació d'una màquina virtual amb Vagrantfile de nom gp1f4a7green que funcioni de manera identica amb la mateixa aplicació, imatges i contenidors que gp1f4a7blue.
- d) Preparació de l'activitat **gp1f4a7.3** a on es treballarà amb un **Load Balancer** per poder accedir a l'aplicació per mitjà de qualsevol de les 2 màquines.

## 2- Creant un contenidor Docker que comparteixi carpetes per mitjà d'un volum

a) Crea a la teva màquina física un directori de nom **gp1f4a7** dins del directori de projectes. A continuació, dins de **gp1f4a7** s'hauran de crear 2 directoris. Un directori de nom **codi** i un altre de nom **vm**.

**b)** Dins del directori **codi** descarrega els fitxers amb el codi de l'aplicació amb la qual treballarem dins d'questa activitat. Els fitxers s'anomenen **index.html** i **CostFabLlauBeg.php** i es poden descarregar executant dins del directori **codi**:

#### wget https://github.com/globproj2/CostFabLlauBeg/raw/main/index.html wget https://github.com/globproj2/CostFabLlauBeg/raw/main/CostFabLlauBeg.php

c) Canvia al directori vm. Dins del directori vm crearem un fitxer de nom Vagrantfile. El fitxer Vagrantfile ha de tenir les següents característiques:

- Ha d'utilitzar el Box debian/bullseye64 (és la versió 11 de debian)
  - El proveïdor ha de ser VirtualBox.
  - El nom de sistema del host ha de ser gp1f4a7blue.fjeclot.net.
  - El nom de la màquina vist des del gestor de VirtualBox serà a on gp1f4a7blue.
  - Utilitza 2 CPUs i 2048MiB de memòria.
  - Que la màquina s'afegeixi al grup **ASIX2** de **VirtualBox**.
  - Afegeix una interfície de xarxa treballant amb adaptador pont que té una IP assignada via DHCP.
  - No ha d'exportar cap port. Esborra cap opció d'exportar ports amb utilitzant "forwarded\_port".
  - S'ha de compartir (sincronitzar) la carpeta **codi** de l'equip físic amb la carpeta /home/vagrant/gp1f4a7/codi de la màquina virtual (que es crearà automàticament).
  - A la secció **provision**:
    - S'ha de fer un **update** del llistat de paquets de programari disponibles.
    - Instal·la els paquets: aptitude, net-tools, git, zip, unzip
    - Instal·la el programari per treballar amb contenidors **Docker**.
    - Assegura't que la carpeta gp1f4a7 dins de la màquina virtual i tots els seus continguts siguin propietat de l'usuari vagrant. Afegeix l'ordre: sudo chown -R vagrant:vagrant /home/vagrant/gp1f4a7
    - Recorda fer l'usuari vagrant membre del grup docker.

d) Accedeix a la nova màquina virtual. Comprova que a la màquina virtual, dins del directori /home/vagrant/ gp1f4a7/codi estan disponibles els fitxers index.html i CostFabLlauBeg.php.

e) Dins de la màquina virtual, canvia al directori /home/vagrant/gp1f4a7. Crea un fitxer Dockerfile amb el següent contingut:

#### FROM php:7.4-apache WORKDIR /var/www/html COPY codi . EXPOSE 80

f) Munta (crea) una nova imatge de contenidor **Docker** a partir del fitxer **Dockerfile** que s'anomeni **Ilaunes** i que sigui la versió 1.0.

g) Crea un contenidor que:

- S'anomeni tonica
- Permiti accedir a bash del contenidor (si està instal·lat) per executar ordres.
- S'executi en 2n terme
- Treballi amb volums i permeti compartir la carpeta home/vagrant/gp1f4a7/codi de la màquina virtual amb /var/www/html del contenidor Docker.
- Exporti el port **80/tcp** del **contenidor** al port **80/tcp** de la **màquina virtual**.
- Treballi amb la imatge **llaunes** versió **1.0**.

executant la següent ordre:

docker run --name tonica -i -t -d -v /home/vagrant/gp1f4a7/codi:/var/www/html -p 80:80 llaunes:1.0

h) Executa la següent ordre per comprovar que s'han creat els fitxers de l'aplicació dins del contenidor:

docker exec -it tonica ls /var/www/html

i) Executa la següent ordre per mostrar el contingut dels fitxers:

docker exec -it tonica cat /var/www/html/index.html docker exec -it tonica cat /var/www/html/CostFabLlauBeg.php

Comprova que el codi de **CostFabLlauBeg.php** dins de la carpeta **/var/www/html** del contenidor **Docker** és igual al codi dins **/home/vagrant/gp1f4a7/codi** de la màquina virtual que a l'hora és igual al codi de **projectes/gp1f4a7/codi** de la màquina física.

Per tant, podem dir que hi ha la següent relació entre carpetes:

| Correspondència entre carpetes |                              |                   |
|--------------------------------|------------------------------|-------------------|
| Màquina física                 | Màquina virtual              | Contenidor Docker |
| projectes/gp1f4a7/codi 🗲       | ♦ /home/vagrant/gp1f4a7/codi | /var/www/html     |

j) Accedeix a l'aplicació des de la teva màquina física:

- Troba l'adreça IP de la màquina virtual amb l'ordre: ip a
- Amb el navegador estableix una connexió a l'adreça IP de la màquina virtual.
- Comprova que funciona l'aplicació. Pots utilitzar com a referència que si radi=6cm, longitud=10cm, gruix=0,05cm, densitat=2,7 gr/cm3 i cost per gram=0.00217 \$, llavors el resultat és 0,1767\$.

k) Ara, des de la màquina física, modifica el fitxer CostFabLlauBeg.php D dins del directori codi:

- Esborra les línies 41 a 42
- A partir de la nova línia 42 afegeix el codi:

```
<!DOCTYPE html>
<html lang="ca">
<html lang="ca">
<html lang="ca">
<html lang="ca">
<html lang="ca">
<html lang="ca">
<html lang="ca">
<html lang="ca">
<html lang="ca">
<html lang="ca">
<html lang="ca">
<html lang="ca">
<html lang="ca">
<html lang="ca">
<html lang="ca">
<html lang="ca">
<html lang="ca">
<html lang="ca">
<html lang="ca">
<html lang="ca">
<html lang="ca">
<html lang="ca">
<html lang="ca">
<html lang="ca">
<html lang="ca">
<html lang="ca">
<html lang="ca">
<html lang="ca">
<html lang="ca">
<html lang="ca">
<html lang="ca">
<html lang="ca">
<html lang="ca">
<html lang="ca">
<html lang="ca">
<html lang="ca">
<html lang="ca">
<html lang="ca">
<html lang="ca">
<html lang="ca">
<html lang="ca">
<html lang="ca">
<html lang="ca">
<html lang="ca">
<html lang="ca">
<html lang="ca">
<html lang="ca">
<html lang="ca">
<html lang="ca">
<html lang="ca">
<html lang="ca">
<html lang="ca">
<html lang="ca">
<html lang="ca">
<html lang="ca">
<html lang="ca">
<html lang="ca">
<html lang="ca">
<html lang="ca">
<html lang="ca">
<html lang="ca">
<html lang="ca">
<html lang="ca">
<html lang="ca">
<html lang="ca"</html lang="ca">
<html lang="ca"</html lang="ca"</html la
```

I) Ara, des de la màquina virtual, comprova que el codi dins /home/vagrant/gp1f4a7/codi ha canviat i és igual que en la màquina física.

m) Executa la següent ordre dins de la màquina virtual:

#### docker exec -it tonica cat /var/www/html/CostFabLlauBeg.php

i comprova que el codi de **CostFabLlauBeg.php** dins de la carpeta **/var/www/html** del contenidor **Docker** és igual al de la màquina física.

n) Comprova ara des del navegador de la màquina física que l'aplicació funciona amb els nous canvis.
 Comprova l'adreça IP de la màquina virtual gp1f4a7blue executant l'ordre: ip a. Despres estableix una connexió a l'aplicació des de la màquina física amb el navegador via http://ip\_màquina\_gp1f4a7blue.

#### 3- Creant una imatge de contenidor Docker a partir d'un contenidor

**a)** Si l'aplicació funciona, ara anem crear una imatge amb la nova versió de l'aplicació. Primer de tot, atura el contenidor **tonica**.

**b)** A continuació crea un nou contenidor que **no treballi amb volums** dins de la **màquina virtual** amb les següents característiques:

- S'anomeni tonica2
- Permiti accedir a bash del contenidor (si està instal·lat) per executar ordres.
- S'executi en 2n terme
- Exporti el port 80/tcp del contenidor al port 80/tcp de la màquina virtual.
- Treballi amb la imatge llaunes versió 1.0.

executant la següent ordre:

docker run --name tonica2 -i -t -d -p 80:80 llaunes:1.0

c) Ara accedeix a la carpeta /home/vagrant/gp1f4a7/codi de la màquina virtual i copia la nova versió de CostFabLlauBeg.php dins del nou contenidor tonica2. Executa:

docker cp CostFabLlauBeg.php tonica2:/var/www/html

**d)** Arribats a aquest punt ja podem crear la nova imatge amb la nova versió de l'aplicació a partir del nou contenidor en execució utilitzant la següent ordre:

#### docker commit tonica2 llaunes:2.0

i comprova que s'ha creat una nova imatge de nom **llaunes:2.0** a partir del contenidor **tonica2**.

### <u>4- Pujant Vagrantfile a Github i les imatges de contenidors a dockerhub</u>

a) Realitza les següents tasques amb dipòsits Git locals i remots via Github:

- Crea al teu compte de Github un dipòsit remot de nom gp1f4a7.
- Crea un dipòsit local dins del directori vm de la teva màquina física. Fes un add i un commit del fitxer Vagrantfile. El comentari del commit serà "Commit 1 de gp1f4a7 -ASIX2 - 23/24".
- Sincronitza el dipòsit remot amb el local amb les indicacions que dóna Github (a la secció ..or push an existing repository from the command line).
- Puja el fitxer Vagrantfile del dipòsit local al remot i comprova que ha estat pujat.

**b)** Realitza les següents tasques amb contenidor locals i remots via **dockerhub**:

• Dins de la teva màquina virtual puja la primera imatge de contenidor al teu compte de dockerhub:

docker tag llaunes:1.0 nom\_usuari\_dockerhub/llaunes:1.0 docker login docker push nom usuari dockerhub/llaunes:1.0

a on nom\_usuari\_dockerhub és el teu nom d'usuari del teu compte de dockerhub.

• Dins de la teva màquina virtual puja la segona imatge de contenidor al teu compte de dockerhub:

docker tag llaunes:2.0 nom\_usuari\_dockerhub/llaunes:2.0 docker push nom\_usuari\_dockerhub/llaunes:2.0 docker logout

• Accedeix al teu compte de **dockerhub** i comprova que el dipòsit amb les dues imatges està disponible.

# 5- Creant una nova màquina virtual a partir de Vagrantfile i les imatges de contenidor en contenidors remots

a) Des de la màquina física crea una carpeta de nom vm2 dins del directori gp1f4a7 que es troba a projectes. Canvia al directori vm2 i descarrega el fitxer de nom Vagrantfile que tens al Github executant:

#### wget https://github.com/nom\_compte\_Github/gp1f4a7/raw/main/Vagrantfile

a on nom\_compte\_Github és el teu nom d'usuari del teu compte de Github.

b) Fes 2 modificacion al fitxer Vagrantfile:

- El nom de sistema del host ha de ser gp1f4a7green.fjeclot.net.
- El nom de la màquina vist des del gestor de VirtualBox serà a on gp1f4a7green.
- c) Inicia i accedeix a la màquina virtual gp1f4a7green.

d) Descarrega la imatge llaunes:1.0 del teu dipòsit executant:

docker login docker pull nom\_usuari\_dockerhub/llaunes:1.0 docker logout

e) Inicia un contenidor tonica dins de gp1f4a7green igual que el s'executa a la màquina gp1f4a7blue executant:

docker run --name tonica -i -t -d -v /home/vagrant/gp1f4a7/codi:/var/www/html -p 80:80 nom\_usuari\_dockerhub/llaunes:1.0

f) Descarrega la imatge llaunes:2.0 del teu dipòsit executant:

docker login docker pull nom\_usuari\_dockerhub/llaunes:2.0 docker logout

g) Inicia un contenidor de nom tonica2 dins de gp1f4a7green igual que el s'executa a la màquina gp1f4a7blue executant:

docker stop tonica docker run --name tonica2 -i -t -d -p 80:80 nom\_usuari\_dockerhub/llaunes:2.0

h) Comprova que els fitxers de l'aplicació estan dins del contenidor executant:

#### docker exec -it tonica2 ls /var/www/html

j) Executa la següent ordre per comprovar el continguts dels fitxers index.html i CostFabLlauBeg.php:

#### docker exec -it tonica2 cat /var/www/html/index.html docker exec -it tonica2 cat /var/www/html/CostFabLlauBeg.php

i comprova que té el contingut dels fitxers correspon a la darrera versió de l'aplicació.

**k)** Comprova ara des del navegador de la **màquina física** que l'aplicació funciona amb els nous canvis. Comprova l'adreça **IP** de la **màquina virtual gp1f4a7green** executant l'ordre: **ip** a. Despres estableix una connexió a l'aplicació des de la màquina física amb el navegador via **http://ip\_màquina\_gp1f4a7green**.

I) Comprova que també l'aplicació està disponible des del navegador de la màquina física via la màquina virtual gp1f4a7blue executant l'ordre: ip a. Despres estableix una connexió a l'aplicació des de la màquina física amb el navegador via http://ip\_màquina\_gp1f4a7blue.

m) Ara els mateixos contenidors i la mateixa aplicació s'executen sobre els 2 servidors gp1f4a7blue i gp1f4a7green.

# Lliurament de l'activitat

a) Comprovació de la màquina virtual gp1f4a7blue :

- Comprovació de les imatges llaunes:1.0 i llaunes2.0.
- Comprovació dels contenidors tonica i tonica2.
- Accés a l'aplicació via adreça IP de gp1f4blue i l'aplicació dins del contenidor tonica2.

b) Comprovació de la màquina virtual gp1f4a7green :

- Comprovació de les imatges llaunes:1.0 i llaunes2.0 obtingudes des de dockerhub.
- Comprovació dels contenidors tonica i tonica2.
- Accés a l'aplicació via adreça IP de gp1f4green i l'aplicació dins del contenidor tonica2.

c) Data límit: Dilluns 30-10-23 a les 17.45. Fora d'aquest límit, la pràctica tindrà una menor valoració.